# **HOW TO PAY** YOUR WATER BILL ONLINE SKIP THE TRIP AND SAVE TIME!

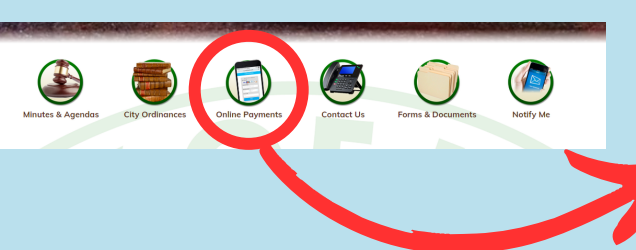

## 1) VISIT CITYOFLESLIE.ORG CLICK ON "ONLINE PAYMENTS" TAB

Home - Services -

### 2) SEARCH BY NAME **OR ADDRESS**

IN THE SEARCH BAR, ENTER YOUR ADDRESS, OR SELECT "BY NAME" ON DROP DOWN. **CLICK ENTER** 

earch Results for **"403 e race"** using the **Address** Search in Assessing, Special As

are looking for? Try refining your search to narrov

n County | MI

403 E RACE

4. Cala - Day

403 E Race St Use Advanced Add

|   | City of Leslie                                                                                 | Ingham Coun                                                                    | ty   MI                                                       |                                                |
|---|------------------------------------------------------------------------------------------------|--------------------------------------------------------------------------------|---------------------------------------------------------------|------------------------------------------------|
|   | AccessMyGov.com is no                                                                          | w bsaonline.com                                                                | . Please change your bookmarks and                            | website links.                                 |
|   | Search: All Records *                                                                          | By: Address •                                                                  | Enter an address or address ran                               | nge such as 100-200 Main St                    |
|   | SERVICES                                                                                       | Address<br>Search by Address t<br>Records.                                     | hrough Property, Tax, and Utility Billing                     |                                                |
| ł | <ul> <li>Public Records Search</li> <li>All Record Search</li> <li>Assessing Search</li> </ul> | Name<br>Search by Name thr<br>Records.<br>Parcel Number<br>Search by Parcel Nu | ough Property, Tax, and Utility Billing                       | y Financial Dashboard                          |
|   | Current Tax Search<br>Special Assessment Search<br>Utility Billing Search                      | Records.                                                                       | mber en orgen reperty, fax, and ounty bining                  | ual Financial Report (F65) submitted by lo     |
|   | Online Payments                                                                                | Utility Billing Loca<br>Search by Location                                     | tion ID<br>ID through Utility Billing Records.                | incipar rimanciar Data non the state of Michig |
|   | Current Tax Payments<br>Special Assessment Paymen<br>Utility Billing Payments                  | Having trouble se<br>expect? Click her                                         | earching or not finding the results you<br>e for search tips. |                                                |
|   | , , ,                                                                                          | Franto                                                                         | and the second second second                                  |                                                |

**3) CLICK ON YOUR ADDRESS** 

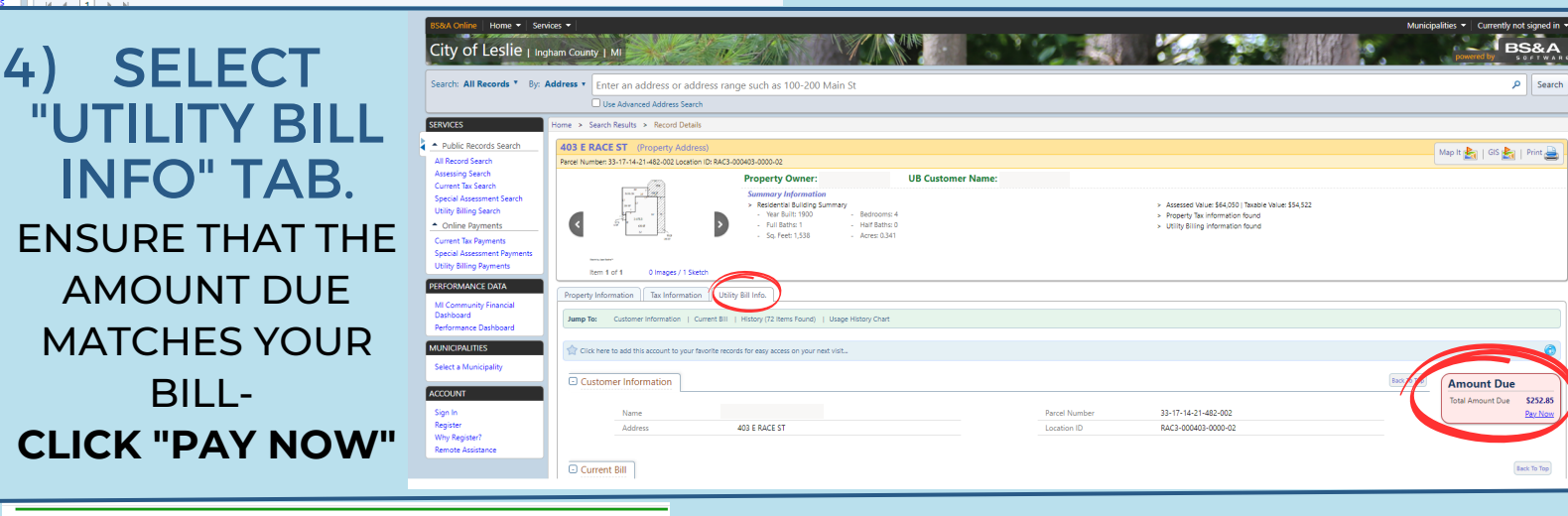

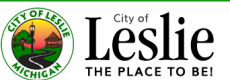

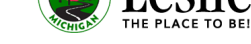

Step 3: Confirmation and Receipt

| Description     Description     Utilities payment of \$252.85 or Carchholice Information     Terri Name.*  Address Line 1.*  City.*  Phone Number.*  Payment Information Payment Information Credit or Debit Card +                                                                                                    | UB Location ID RAC3-000403-0000-0  Lost Name: * Address Line 2: State: * Email Address:   | 02<br>               |
|----------------------------------------------------------------------------------------------------|-------------------------------------------------------------------------------------------|----------------------|
| Utilities payment of 2522 85 or<br>Cardholder Information<br>Virst Name *<br>Address Line 1:*<br>24/*<br>* hone Number:*<br>24/*<br>24/**<br>24/**<br>24/***<br>24/**<br>24/**<br>24/***<br>24/***<br>24/***<br>24/***<br>24/***<br>24/************************************ | n UB Location ID RAC3-000403-0000-0  Lest Name: " Address Line 2: State: " Email Address: | 22<br>Zp Code *<br>V |
| Cardholder Information Frist Name." Address Line 1: * Exp. * Exp. * Phone Number. * Payment Information Tayment Information Cardit or Debit Card •                                                                                                    | Lest Name: *     Address Line 2:     State: *     Email Address:                          | Zip Code ·           |
| Cardholder Information First Name:  Address Line 1:  Oty:  Phone Number:  Payment Information Payment Information Credit or Debit Card                                                                                                    | N<br>Last Name: *<br>Address Line 2:<br>State: *<br>Email Address:                        | Zip Code *           |
| Address Line 1: * Ctly: * Phone Number: * Payment Information Payment Method: * Credit or Debit Card •                                                                                                    | Last Name: "<br>Address Line 2:<br>State: "<br>Email Address:                             | Zip Code: *          |
| Address Line 1: * Cdy: * Phone Number: * Payment Information Payment Method * Credit or Debit Card v                                                                                                    | Address Line 2:<br>State: *<br>Email Address:                                             | Zip Code *           |
| City: *  Phone Number: *  Payment Information Payment Oebit Card                                                                                                    | State: *                                                                                  | Zip Code: *<br>✔     |
| City: * Phone Number: * Payment Information Payment Method: * Credit or Debit Card •                                                                                                    | State: *                                                                                  | Zip Code: *          |
| Phone Number: * Payment Information Payment Method: * Credit or Debit Card •                                                                                                    | Email Address:                                                                            | ~ [                  |
| Phone Number: * Payment Information Payment Method: * Credit or Debit Card •                                                                                                    | Email Address:                                                                            |                      |
| Payment Information<br>Payment Method: *<br>Credit or Debit Card •                                                                                                    |                                                                                           |                      |
| Payment Information<br>Payment Method:<br>Credit or Debit Card V                                                                                                    |                                                                                           |                      |
| Payment Information<br>Payment Method: *<br>Credit or Debit Card •                                                                                                    |                                                                                           |                      |
| Credit or Debit Card -                                                                                                    |                                                                                           |                      |
|                                                                                                    |                                                                                           |                      |
| bard Number - 🔤 🛋 🚄 🛶 🔪                                                                                                    | /ISA                                                                                      |                      |
|                                                                                                    |                                                                                           |                      |
| Expiration Date: * (in mm/yy format)                                                                                                    |                                                                                           |                      |
|                                                                                                    |                                                                                           |                      |
| CVV: *                                                                                                    |                                                                                           |                      |
| is this                                                                                                    |                                                                                           |                      |
| number?                                                                                                    |                                                                                           |                      |

### 5) FILL IN INFORMATION \*THERE IS A 3.5% FEE FOR CREDIT CARDS \*E-CHECKS ARE ONLY \$1.50 (REGARDLESS OF BILL AMOUNT) **CLICK CONTINUE**

### 6) REVIEW AND SUBMIT **REVIEW TOTAL PAYMENT AMOUNT** CHECK BOX TO AGREE TO TERMS CLICK "SUBMIT PAYMENT

Continue

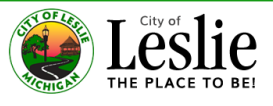

Step 2: Review and Submit Step 3: Confirmation and Receipt

#### Step 3: Confirmation and Receipt

### **Result: Payment Authorized** Confirmation Number: 1393221

ssfully and payment will be pr

The City of Leslie thanks you for your payment. For questions about your account, please call 517-589-8236 Thank you for using our bill payment service

ve or print a copy of this receipt for record keeping purposes

#### My Bills Description \$252. Customer Information ience Fee \$1.50 \$254.35 Convenience For Total Payment: First Name: Last Name: Address Line 1: Address Line 2: City: State: Zip Code: Phone Number: Email Address: Payment Information Payment Date: Check Routing Number: Check Account Number ccount type:

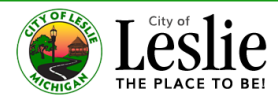

#### Step 2: Review and Submit

Please review the details of the items you have selected to pay, along with the fees associated with using this service. When you are ready to submit your pay review and accept the Terms and Conditions, and click Submit to send your payment for authorization. My Bills

| Description                                                                            |                                       | Amount             |
|----------------------------------------------------------------------------------------|---------------------------------------|--------------------|
| Utilities payment of \$252.85 on UB Location ID RAC3-000403-0000-02                    |                                       | \$252.8            |
|                                                                                        | Subtotal:                             | \$252.8            |
| Customer Information                                                                   | Convenience Fee:                      | \$7.5              |
| First Name:                                                                            | Total Payment:                        | \$260.4            |
| Last Name:                                                                             |                                       |                    |
| Address Line 1                                                                         |                                       |                    |
| Address Line 2                                                                         |                                       |                    |
| Citr.                                                                                  |                                       |                    |
| State:                                                                                 |                                       |                    |
| Zie Code:                                                                              |                                       |                    |
| Zip Code.                                                                              |                                       |                    |
| Filore Namber.                                                                         |                                       |                    |
| Email Address.                                                                         |                                       |                    |
|                                                                                        |                                       |                    |
| Payment Information                                                                    |                                       |                    |
| Payment Date: 07/18/2023                                                               |                                       |                    |
| Card Type: MasterCard                                                                  |                                       |                    |
| Card Number                                                                            |                                       |                    |
|                                                                                        |                                       |                    |
|                                                                                        |                                       |                    |
| Terms and Conditions                                                                   |                                       |                    |
|                                                                                        |                                       |                    |
| Your agency has partnered with a third party service provider to provide you with conv | enient online payment services via ci | redit card         |
| debit card or electronic check payments. IN ORDER TO USE THIS SERVICE YOU M            | AY HAVE TO PAY A NON-REFUNDA          | BLE                |
| CONVENIENCE FEE IN ADDITION TO THE AMOUNT(S) OWED TO YOUR PAYEE.                       | Please note that the service provider | (not your          |
| Payee) will appear as the merchant of record next to your payment on your bank or cr   | edit card statement.                  |                    |
| ACCESSIBILITY                                                                          |                                       |                    |
|                                                                                        | I Agree to Te                         | rms and Conditions |
|                                                                                        | $\smile$                              |                    |
| Back Cancel                                                                            | (                                     | Submit Pay         |
|                                                                                        |                                       |                    |